|                   | Document Version | Pages    |
|-------------------|------------------|----------|
| F-PLS User Manual | V1.0             |          |
|                   | Model: F-PLS     | Total:22 |

# **F-PLS User Manual**

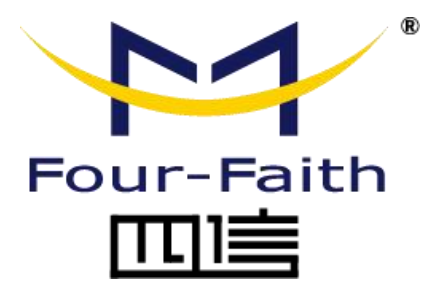

#### **Four-Faith Corporation**

Add: 11th Floor, A-06 Area, No.370, Chengyi Street, Jimei, Xiamen, Fujian, China.
Tel: +86 17750019379 Fax: +86 592-5912735
Web: en.four-faith.net

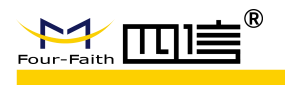

### Files Revised Record

| Date      | Version | Remark | Author |
|-----------|---------|--------|--------|
| 2019.2.25 | V1.0    |        |        |
|           |         |        |        |
|           |         |        |        |
|           |         |        |        |
|           |         |        |        |

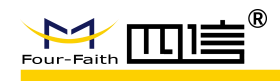

## **Copyright Notice**

All materials or contents contained in this document are protected by copyright law and all Copyrights are owned by Four-Faith company, except those contents quoted from other parties. Without the written permission of Four-Faith company, no one shall copy, distribute, duplicate, connect, transmit or use any content of this document in any way for any commercial purpose, besides those are for non-commercial purposes and personal use(on the condition that the content should not be modified, and shall retain the copyright and ownership information in the material )

### **Trademark Notice**

Four-Faith、四信、 <sup>Four-Faith</sup> (Four-Faith 回) (Four-Faith Communication Technology Co., Ltd., illegal use of the name of Four-Faith, trademarks and other marks of Four-Faith is forbidden, unless written permission is authorized in advance.

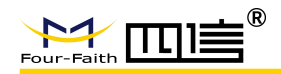

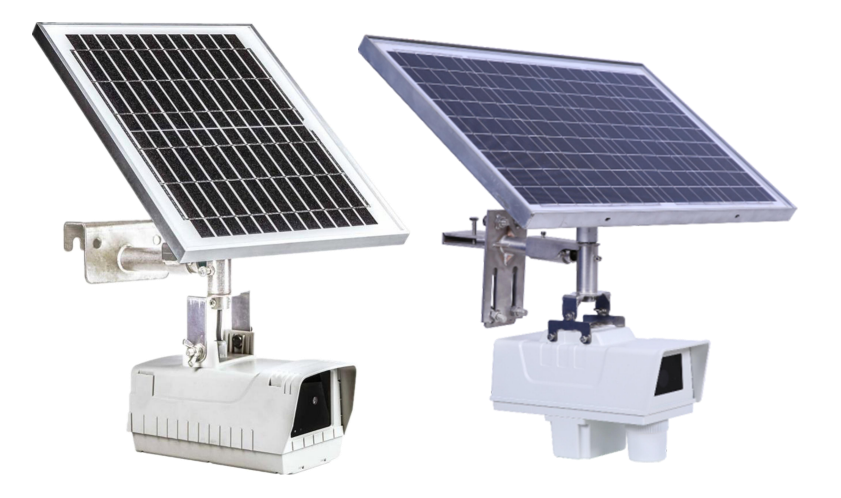

CE F©

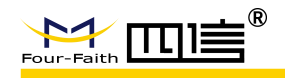

# Contents

| 1 Brief Introduction                | 6 |
|-------------------------------------|---|
| 1.1 Overview                        | 6 |
| 1.2 Feature                         | 6 |
| 1.2.1 Industrial Application Design | 6 |
| 1.2.2 Reliability                   | 6 |
| 1.2.3 Easy to use                   | 7 |
| 1.2.4 Function                      | 7 |
| 1.3 Specification                   | 8 |
| 1.3.1 Basic Parameters              | 8 |
| 1.3.2 Physical Feature              | 8 |
| 1.3.3 Environment Parameter         | 8 |
| 2 Installation                      | 9 |
| 2.1 Overview                        | 9 |
| 2.2 Package List                    | 9 |
| 2.3 Tower or Pole Installation      | 9 |
| 2.3.1 Tool                          | 9 |
| 2.3.2 Installation Angle and Height | 9 |
| 2.3.3 Installation Process          | 0 |
| 3 Platform Software1                | 1 |
| 3.1 Overview                        | 1 |
| 3.2 Add New Equipment1              | 1 |
| 3.3 Real-time Monitoring14          | 4 |
| 3.4 Photo Rotation1                 | 5 |
| 3.5 Warning Process                 | 6 |
| 3.4 Alarm Process                   | 6 |
| 3.6 Configuration Policy1           | 7 |
| 3.7 Statistics                      | 8 |
| 3.8 System Management               | 9 |
| 4 Wechat Function                   | 0 |

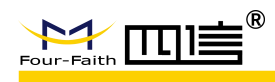

# **1** Brief Introduction

### 1.1 Overview

Power line security camera (F-PLS) is used to monitor the overhead power line (including transmission line and distribution line,tower and pole).F-PLS takes photo or short video periodically or manually,prevent the power line from damaging by people,vehicle or some other construction machines, such like theft the power line or equipment, wildfire, tower crane, excavator, especially in the construction site or the road which power line across.

F-PLS is a special camera which integrate with solar panel and battery inside. it also has 2G/3G/4 G communication, GPS positioning, 433MHz access, image recognition, line temperature measure ment, environmental monitoring, voice broadcast and other functions.

F-PLS is an important part of power line monitoring system. Adopting technologies of image acqu isition, data calculation, remote control, it provides an intelligent and visible real-time status monit oring solution for power line and power equipment.

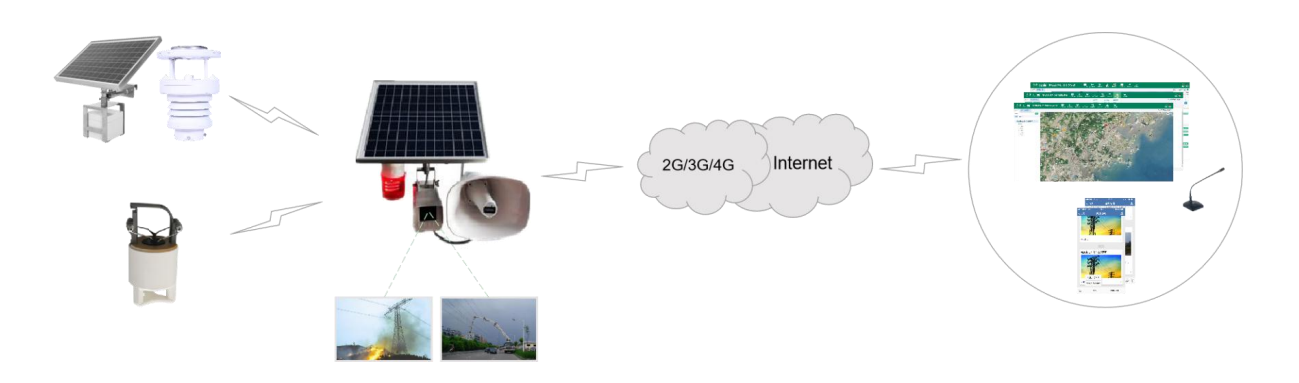

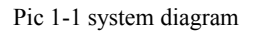

### 1.2 Feature

#### 1.2.1 Industrial Application Design

- High performance 64 bit processor
- ♦ Stainless steel support
- ♦ IP67 protection
- "Solar energy + battery+ super capacitor" multi power source design

#### 1.2.2 Reliability

- Re-transmission mechanism, data not easy lost
- Photo priority and video assistant, high on-line rate and low communication failure
- Support 30 days continuous working without light
- 8 year life span
- ♦ 30000 hours MTBF

F-PLS-V1.0

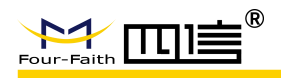

- 2G/3G/4G antenna, GPS antenna, WIFI antenna, 433MHz antenna embedded
- ♦ SIM card embedded

#### 1.2.3 Easy to use

- Support National Grid online monitoring standard, National Grid encryption, Southern Grid online monitoring standard
- Compliant with transmission line photo/video specification standard
- Small size, light weight, compact structure
- Easy installation within 10 minutes
- Mounting bracket can be adjusted horizontally 360 degree and vertically 90 degree
- Support access to sound and light, temperature, meteorological module

### 1.2.4 Function

| Itom                         | Content             |          |  |  |  |  |
|------------------------------|---------------------|----------|--|--|--|--|
| Item                         | F-PLS100            | F-PLS110 |  |  |  |  |
| Timed photo                  | support             |          |  |  |  |  |
| Timed video                  | support             |          |  |  |  |  |
| Remote manual photo          | SI                  | ipport   |  |  |  |  |
| Remote manual video          | SI                  | ipport   |  |  |  |  |
| Real time video              | Not support support |          |  |  |  |  |
| Sound and light function     | support             |          |  |  |  |  |
| Remote Shout Function        | support             |          |  |  |  |  |
| Platform control function    | support             |          |  |  |  |  |
| Zoom function                | Not support         | support  |  |  |  |  |
| Night shot function          | Not support         | support  |  |  |  |  |
| Intelligent analyse function | Not support         | support  |  |  |  |  |
| Micro Meteorology access     |                     |          |  |  |  |  |
| function                     | support             |          |  |  |  |  |
| Line temperature measuring   |                     |          |  |  |  |  |
| access function              | SI                  | ipport   |  |  |  |  |
| Auto & Manual working mode   |                     | mort     |  |  |  |  |
| function                     | SI                  | ipport   |  |  |  |  |
| Near field debug function    | support             |          |  |  |  |  |

Table1-Function

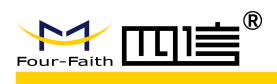

# **1.3 Specification**

#### **1.3.1 Basic Parameters**

| Item                                                    | L                                                                                                    | Content                                                                   |                                          |  |  |  |  |  |
|---------------------------------------------------------|----------------------------------------------------------------------------------------------------|---------------------------------------------------------------------------|------------------------------------------|--|--|--|--|--|
|                                                         |                                                                                                    | F-PLS100                                                                  | F-PLS110                                 |  |  |  |  |  |
| High definition 1                                       |                                                                                                    | 8 Mega pixel, max 2100 Mega                                               | 8 Mega pixel, max 2400 Mega pixel        |  |  |  |  |  |
| High definition is                                      | ens                                                                                                    | pixel optional                                                            | optional                                 |  |  |  |  |  |
| Low light lens                                          |                                                                                                    | /                                                                         | 2 Mega pixel, min light 0.001Lux         |  |  |  |  |  |
| Zoom lens                                               |                                                                                                    | /                                                                         | 20 times                                 |  |  |  |  |  |
| Down view lens                                          |                                                                                                    | /                                                                         | Support high definition, low light lens  |  |  |  |  |  |
| Tripod head                                             |                                                                                                    | 256 preset positions, 360                                                 | )° horizontally, 110° vertically         |  |  |  |  |  |
| Sound light Shout 200 m visible to light and hear sound |                                                                                                    |                                                                           |                                          |  |  |  |  |  |
| ЪĊ                                                      | 2 factors                                                                                                | wind direction, wind speed                                                |                                          |  |  |  |  |  |
| Micro                                                   | 5 factors                                                                                                | wind direction, wind speed, air pressure, temperature, humidity           |                                          |  |  |  |  |  |
| Meteorology                                             | 6 factors                                                                                                | wind direction, wind speed, air pressure, temperature, humidity, rainfall |                                          |  |  |  |  |  |
| Line temperature                                        | temperature Range -40~+290 $^{\circ}$ C, accuracy ±1 $^{\circ}$ C, minimum start current 20A, Non-closed |                                                                           |                                          |  |  |  |  |  |
| measurement                                             |                                                                                                    | CT take power, cu                                                         | rrent capture each 1 min                 |  |  |  |  |  |
| Adjusted angle                                          |                                                                                                    | Horizon 36                                                                | 0°, vertical 90°                         |  |  |  |  |  |
| Power supply                                            |                                                                                                    | Solar energy + Lithium iron p                                             | hosphate battery + Super capacitor       |  |  |  |  |  |
| Solar panel                                             |                                                                                                    | 12W                                                                       | 40W                                      |  |  |  |  |  |
| Battery                                                 |                                                                                                    | Embedded 10Ah                                                             | Embedded 20Ah                            |  |  |  |  |  |
|                                                         |                                                                                                    | 10 pictures each day. Support 30                                          | 50 pictures each day, support 30 days    |  |  |  |  |  |
| Life time                                               |                                                                                                    | days working without light                                                | working without light. 1 hour video each |  |  |  |  |  |
| Life time                                               |                                                                                                    |                                                                           | day, support 30 days working without     |  |  |  |  |  |
|                                                         |                                                                                                    |                                                                           | light.                                   |  |  |  |  |  |
| Network Standar                                         | ď                                                                                                    | All netw                                                                  | ork supported                            |  |  |  |  |  |
| Life span                                               |                                                                                                    | Abo                                                                       | ve 8 years                               |  |  |  |  |  |

Table 2- Basic Parameters

#### **1.3.2** Physical Feature

| Item      | Content                |                          |  |  |  |
|-----------|------------------------|--------------------------|--|--|--|
|           | F-PLS100               | F-PLS110                 |  |  |  |
| Weight    | ≤5kg                   | ≤15kg                    |  |  |  |
| Structure | Solar panel and main m | achine integrated design |  |  |  |
| IP level  | IP                     | 67                       |  |  |  |

Table 3-Physical Feature

#### **1.3.3 Environment Parameter**

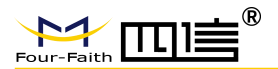

| Item                | Content                    |  |  |  |  |  |  |
|---------------------|----------------------------|--|--|--|--|--|--|
| Working             | <b>25</b> ∼+70°C           |  |  |  |  |  |  |
| temperature         | -25 -+70 C                 |  |  |  |  |  |  |
| Storage temperature | -40~+85°C                  |  |  |  |  |  |  |
| Relative Humidity   | 0~100%RH (No condensation) |  |  |  |  |  |  |
| i i                 |                            |  |  |  |  |  |  |

Table 4-Environment Parameter

# 2 Installation

#### 2.1 Overview

The equipment must be installed correctly to achieve the designed function, usually the equipment must be installed under the guidance of qualified engineers recognized by the company.

#### 2.2 Package List

For a safe transportation, the equipment usually needs a reasonable packing. Please take good care of the packaging materials when you unfold the box, so that it can be used in future transportation. The unpacking list is as follows:

| Items                                     | Details         |                 |  |  |  |
|-------------------------------------------|-----------------|-----------------|--|--|--|
|                                           | F-PLS100        | F-PLS110        |  |  |  |
| Camera and solar panel Integrated Device  | 1 Set           | 1 Set           |  |  |  |
| Pan-and-tilt camera Integrated Device     | (Optional) 1set | (Optional) 1set |  |  |  |
| Loud-speaker                              | (Optional) 1set | (Optional) 1set |  |  |  |
| Micro-weather sensor                      | (Optional) 1set | (Optional) 1set |  |  |  |
| Battery and solar panel integrated Device | (Optional) 1set | (Optional) 1set |  |  |  |
| Wire temperature sensor                   | (Optional) 1set | (Optional) 1set |  |  |  |
| Installation Instruction                  | 1 Volume        | 1 Volume        |  |  |  |
| Warranty Card                             | 1 Volume        | 1 Volume        |  |  |  |
| Certificate of Qualification              | 1 Volume        | 1 Volume        |  |  |  |

Table 5- Equipment List

#### 2.3 Tower or Pole Installation

#### 2.3.1 Tool

- ➢ Adjustable spanner : 1 set
- Slot type screwdriver: 1 set

#### 2.3.2 Installation Angle and Height

- Camera direction: should be installed horizontal or downward, but not upward direction. Hidden area (such as construction site, accumulation, pond, fire, etc.) around the line/tower should be in the center of the image.
- Solar panel: solar panel should be installed at SBW 10°, without shelter, mainly toward the south.
- Installation height: Camera installed at the lowest point of the wire sag is with the best
   F-PLS-V1.0
   en.four-faith.net
   Page 9 of 22

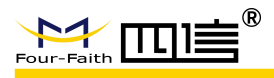

shooting Angle, as far as possible to install on high to prevent theft, try to apply the cross-brace installation.

#### 2.3.3 Installation Process

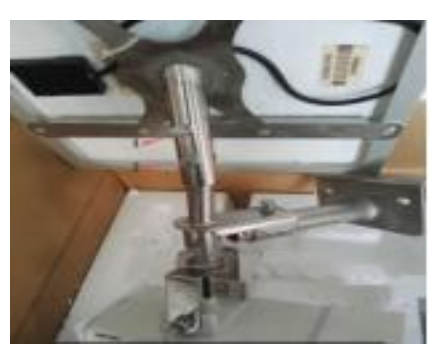

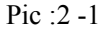

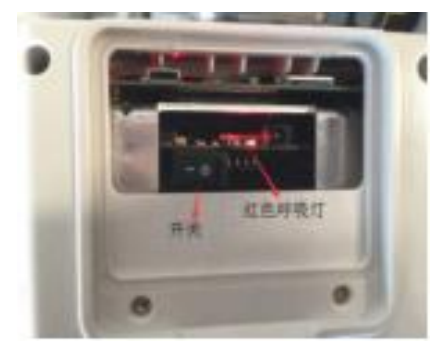

Pic:2-2

- Remove the package.then pull out the solar panel cable and fix it to panel side (hide it in panel backside and fix it by plugging it to the panel edge), Finally, lock the No.1 and No.2 screws.
- Turn on the power switch and observe and check the red light, if it is blinking normally, it means normal operation.
- Preset the direction of solar panel and camera according to the shooting area and suspension direction, and pre-install the device. Configure the WeChat account of on-site debugging person and input related equipment on the platform. Then find the line to be installed, and test the automatic take photo function.

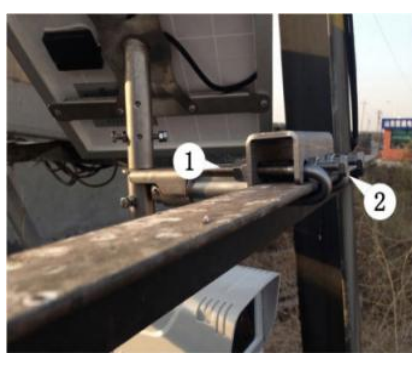

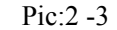

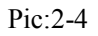

- Hook the angle iron with two screw hooks and lock it with a screw head. As per photo 2-3.
- After adjusting the solar panel and camera angle, tighten screws No.1,2,3 and 4.as per photo 2-4.

#### Note:

Screw 1: adjust the horizontal angle of the solar panel

- Screw 2: adjust the levelness of the camera
- Screw 3: adjust the horizontal direction of the camera
- Screw 4: adjust the vertical direction of the camera

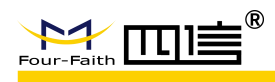

# **3** Platform Software

#### 3.1 Overview

The software and hardware of the platform shall be used together. After the installation of the equipment, users can check the position, pictures, video, sensor data and other information on the platform. Users shall ask for the account number and password from the service staff before logging into the platform initially.

#### 3.2 Add New Equipment

Step 1: Add power lines and tower poles (after adding tower pole, remember to add "monitor point" information).

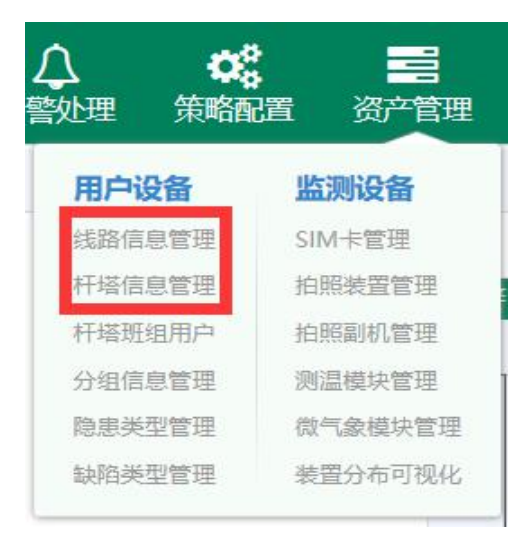

Pic 3-1

| * | 首页 | 〔 监拍规则管理 × 4 | 路信息管理 × |        |          |     |       |     |        |
|---|----|--------------|---------|--------|----------|-----|-------|-----|--------|
| 1 |    | +新增 +批量添加    | ●修改     | ×      | NG Q查询   | ●导出 |       |     |        |
| 单 | 位: | 国网邯郸供电公司     | ✓ DY等级: | 全部     | ✓ XL名称:  |     |       |     |        |
|   |    | 单位           |         | 新增     |          |     |       |     | ×      |
| 1 |    | 国网邯郸供电公司     | 4.23发货  | 单位     | 国网邯郸供电公司 | ~   | XL名称  | 大魏线 |        |
| 2 |    | 国网邯郸供电公司     | 魏府线     | DY等级   | 220      | ~   | 排序号   |     |        |
| 3 |    | 国网邯郸供电公司     | 大府线     | #RH4GT |          |     | 终止GT  |     |        |
| 4 |    | 国网邯郸供电公司     | 大魏线     | 12000  |          |     | MILOI |     |        |
| 5 |    | 国网邯郸供电公司     | 辛魏Ⅱ线    | 名称简拼   |          |     |       |     |        |
| 6 |    | 国网邯郸供电公司     | 辛魏Ⅰ线    | 备注     |          |     |       |     |        |
| 7 |    | 国网邯郸供电公司     | 辛曲  线   |        |          |     |       |     |        |
| 8 |    | 国网邯郸供电公司     | 辛双线     |        |          |     |       |     | 保存 ×取消 |
| 9 |    | 国网邯郸供电公司     | 贺留线     |        |          |     |       |     |        |

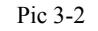

| Ĩ  | 杆境  | <b>塔信息管理</b> × |           |       |            |        |                 |         |          |      |      |     |       | 在这            | 氢:43 在线 | 戋: 42   离线          |
|----|-----|----------------|-----------|-------|------------|--------|-----------------|---------|----------|------|------|-----|-------|---------------|---------|---------------------|
| 1  |     | 「新増            | +批量添加     | -     | 同塔活        | ita    | 163             | τ       | ×謝除      | Q查询  | •    | 导出  |       |               |         | *                   |
| GT | 性质: | 全部             | ✓ GTħ     | 1质:   | 全部         |        | ~               | GT状态:   | 全部       | ✓ GT | 名称   |     |       |               |         |                     |
|    |     | 单位             | XL名称      | GT    | 名称         | 排序号    | DY等级            | GT性质    | GT状态     | GT材质 | 位置描述 | 同塔  | 数量    |               | 操作      |                     |
|    |     | 国网邯郸供电公司       | 220kV 柏团线 | 220k\ | /柏团        | ŧ 1    | 220             |         | 运行中      |      |      |     | (     | +监拍点          | +测温点    | +关联用                |
| 2  |     | 国网邯郸供电公司       | 辛目耳线      | #46   |            | 1      | 220             | 直线型     | 运行中      |      |      |     |       | +监拍点          | +测温点    | +关联用/               |
| 3  |     | 国网邯郸供电公司       | 来溢线       | 监护    | 点          | -      |                 |         |          |      |      |     |       |               |         | × HF                |
| Ļ  |     | 国网邯郸供电公        | 辛魏Ⅰ线      |       | <b>+</b> 新 |        | ノ修改             |         | * #154   |      |      |     |       |               |         | (用)                 |
| 5  |     | 国网邯郸供电公司       | 紫永线       |       | • 211.     |        | U TOPICA        |         | - addro- | 1    |      | 1   | den e | Freedores     |         | 6用F                 |
| 5  |     | 国网邯郸供电公        | 辛魏Ⅱ线      | -     |            | 监拍朝fii | <b>通道号 是否</b> ( | 使 MEID  | IMEI     | 隐患   | 类型   | 监拍点 | 以 排序  | <b>印照升始</b> 日 | 拍照结束    | K用F                 |
| 7  |     | 国网邯郸供电公        | 邯辛I、II线   | 1     | :          | 大号侧    | 是               | 3584061 | 000      |      |      | 停用  | 1     | 06:30         | 19:30   | ★用F                 |
| 3  |     | 国网邯郸供电公司       | 夏武线       | 1     |            |        |                 |         |          |      |      |     |       |               |         | <b>利用</b> F         |
| 9  |     | 国网邯郸供电公司       | 马留线       | 1     |            |        |                 |         |          |      |      |     |       |               |         | <del></del><br>夫用 F |
| 0  |     | 国网邯郸供电公司       | 贺留线       | -     |            |        |                 |         |          |      |      |     |       | 4             | +       | (EFFE)              |

Pic 3-3

Step 2: Add SIM card and camera information (after that, it must be installed on the tower, and the installation of temperature measurement module and weather module is with the same steps.)

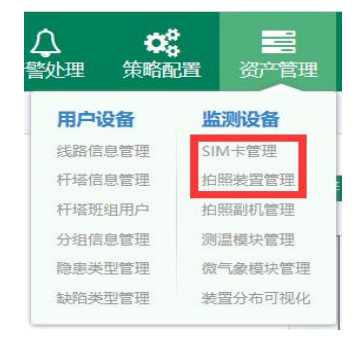

Pic 3-4

| * | 首页  | SIM卡管理×    |            |        |                |         |     |
|---|-----|------------|------------|--------|----------------|---------|-----|
|   | +8  | 「増」        | ×BR        | Q查#    | 9 <b>1</b> 477 | ▲导入模制   | 反下载 |
| 单 | 位:  | 全部         | <b>~</b> 网 | 各类型: 全 | 部              | ✔ 状态:   | 全部  |
| 电 | 话号码 | 3:         | B          | 新増     |                |         | E   |
|   |     |            | 单位         | 单位:    | 厦门四信智慧电        | 力科技有限公司 | ~   |
| 1 |     | 厦门四信智慧电力科技 | 支有限公司      | 电话号码:  |                |         |     |
| 2 |     | 厦门四信智慧电力科技 | 支有限公司      | 质保年数:  | 1              |         | ~   |
| 3 |     | 厦门四信智慧电力科  | 支有限公司      | 网络类型:  |                |         | ~   |
|   |     |            |            | 状态:    | 已启用            |         | ~   |
|   |     |            |            |        |                |         |     |
|   |     |            |            |        |                | ✔保存     | ×取消 |
|   |     |            |            |        |                |         |     |

图 3-5

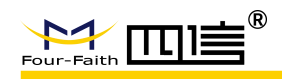

|             |              |                |     | - ×    | 批量拆除       |           |
|-------------|--------------|----------------|-----|--------|------------|-----------|
| 单位: 全部      | 新增           |                |     |        |            | ×         |
| 装置类型: 全部    | 单位:          | 厦门四信智慧电力科技有限   | ~   | SIM卡号: |            | ~         |
| 7 Ng: 王ap   | 装置类型:        | 主机             | ~   | 功能属性:  |            | ~         |
| □ 操作<br>    | 镜头类型:        | 普通镜头           | ~   | 厂商:    | 信通电子       | ~         |
|             | 15'<br>装置型号: | ST2303B/S V2.0 | ~   | 版本号:   |            |           |
| 2 L ×检修 ×拆除 | 13:<br>MEID: |                |     | IMEI:  |            |           |
|             | 发货单号:        |                |     | 发货日期:  | 2019-01-11 | <b>11</b> |
|             | 质保年数:        | 1              | ~ > |        |            |           |
|             |              |                | ×   |        |            |           |

图 3-6

|    | +新埠   | . /     | 1修改 ×I | 除    | Q查询       | 更新(  | ST坐标 🔻 | ×批量拆除      | <b>≟</b> 导入 | 2        |
|----|-------|---------|--------|------|-----------|------|--------|------------|-------------|----------|
| 单位 | Ž:    | 全部      | 安装     |      |           | F    |        | 3          |             | ×        |
| 装置 | 冒关型:  | 全部      | 执行人员:  | 张三   |           |      | 执行时间:  | 2019-01-11 |             | 1        |
| Гī | 100 C | 全部      | 单位:    | 厦门四  | 旧信智慧电力科技有 | 限公 🔽 | XL名称:  | text       | ~           |          |
|    |       | 操作      | GT名称:  | text |           | ~    | 监拍朝向:  |            | ~           |          |
| 1  |       | 安装      | ▶ 原因:  |      |           | ~    | 装置去向:  |            | ~           |          |
| 2  |       | c检修 X拆除 | 备注:    |      |           |      |        |            |             |          |
|    |       |         |        |      |           |      |        |            |             |          |
|    |       |         |        |      |           |      |        |            |             | _        |
|    |       |         |        |      |           |      |        | ~          | 保存 ×取       | <u>ا</u> |

图 3-7

Step 3: Correlate the devices to the group and user as required

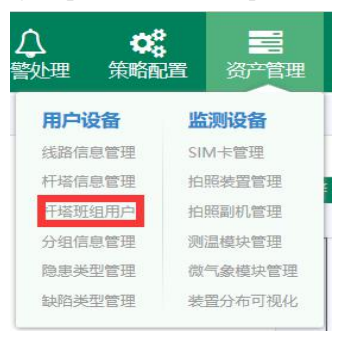

Pic 3-8

#### **F-PLS User Manual**

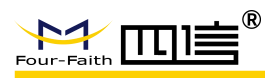

| 部门GT关联 | 班组GT关联                                                                                      | 用户GT关联      | ~          |              |             |         |
|--------|---------------------------------------------------------------------------------------------|-------------|------------|--------------|-------------|---------|
| Q查询    | 1<br>1<br>1<br>1<br>1<br>1<br>1<br>1<br>1<br>1<br>1<br>1<br>1<br>1<br>1<br>1<br>1<br>1<br>1 | ▲导入模板下载     |            |              |             |         |
| 新屬部门:  | 全部                                                                                          | ✓ 用户3       | <b>呂称:</b> | 手机马          |             |         |
|        | 所属部门                                                                                        |             | 用户名称       | 登录帐号         | 手机号         | 操作      |
| 1      | 国网邯郸供申                                                                                      | 电公司         | 李辉         | 18931033229  | 18931033229 | ☞关联GT   |
| 2      | 国网邯郸供国                                                                                      | 自公司         | 房延杰        | 18531008766  | 18531008766 | ☑关联GT   |
| 3      | 国网邯郸供申                                                                                      | 电公司         | 范学军        | 13931057269  | 13931057269 | ₿关联GT   |
| 4      | 国网邯郸供申                                                                                      | 电公司         | 杨磊         | 18630059800  | 18630059800 | ☑关联GT   |
| 5      | 国网邯郸供申                                                                                      | 电公司         | 周永为        | 13503100576  | 13503100576 | ☑关联GT   |
| 6      | 国网邯郸供目                                                                                      | 自公司         | 尚东升        | 15803201218  | 15803201218 | CP关联GT  |
| 7      | 国网邯郸供明                                                                                      | 电公司         | 向臣忠        | 13903207712  | 13903207712 | ☑关联GT   |
| 8      | 国网邯郸供申                                                                                      | 电公司         | 王硕         | 13831032129  | 13831032129 | ☑关联GT   |
| 9      | 国网邯郸供用                                                                                      | 包公司         | 邯郸管理员      | admin_handan | 150         | ☑关联GT   |
| 10     | 国网邯郸供申                                                                                      | <b>追公司</b>  | 王谦         | 13730000988  | 13730000988 | ■送联GT   |
| 4.4    | PIC2#7#7/14-1                                                                               | ьл <b>э</b> | ±7+73      | 45475050473  | 45475050472 | T24EACT |

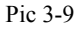

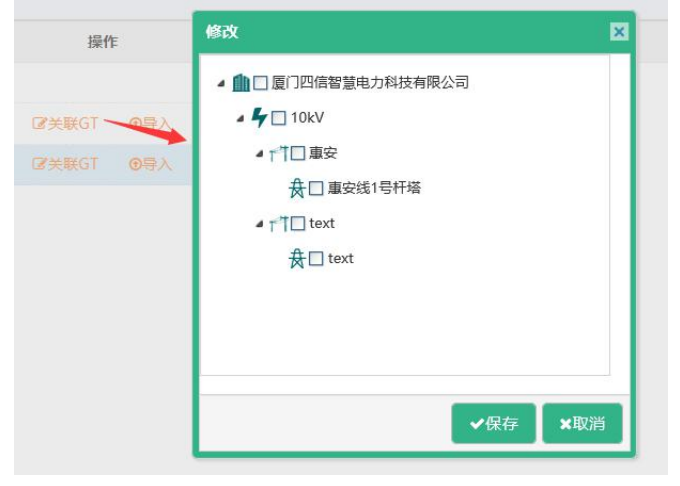

Pic 3-10

### **3.3 Real-time Monitoring**

After adding the device, the data information of the device can be viewed in the real-time monitoring.

Click "real-time monitoring" and select the device to view to see all pictures of the device, click any picture to enter the large picture display and operation page, then historical pictures, temperature data, weather data will be indicated in the picture.and it also can auto-take photos, take auto-record video, view location information, set group and hidden danger types, etc..

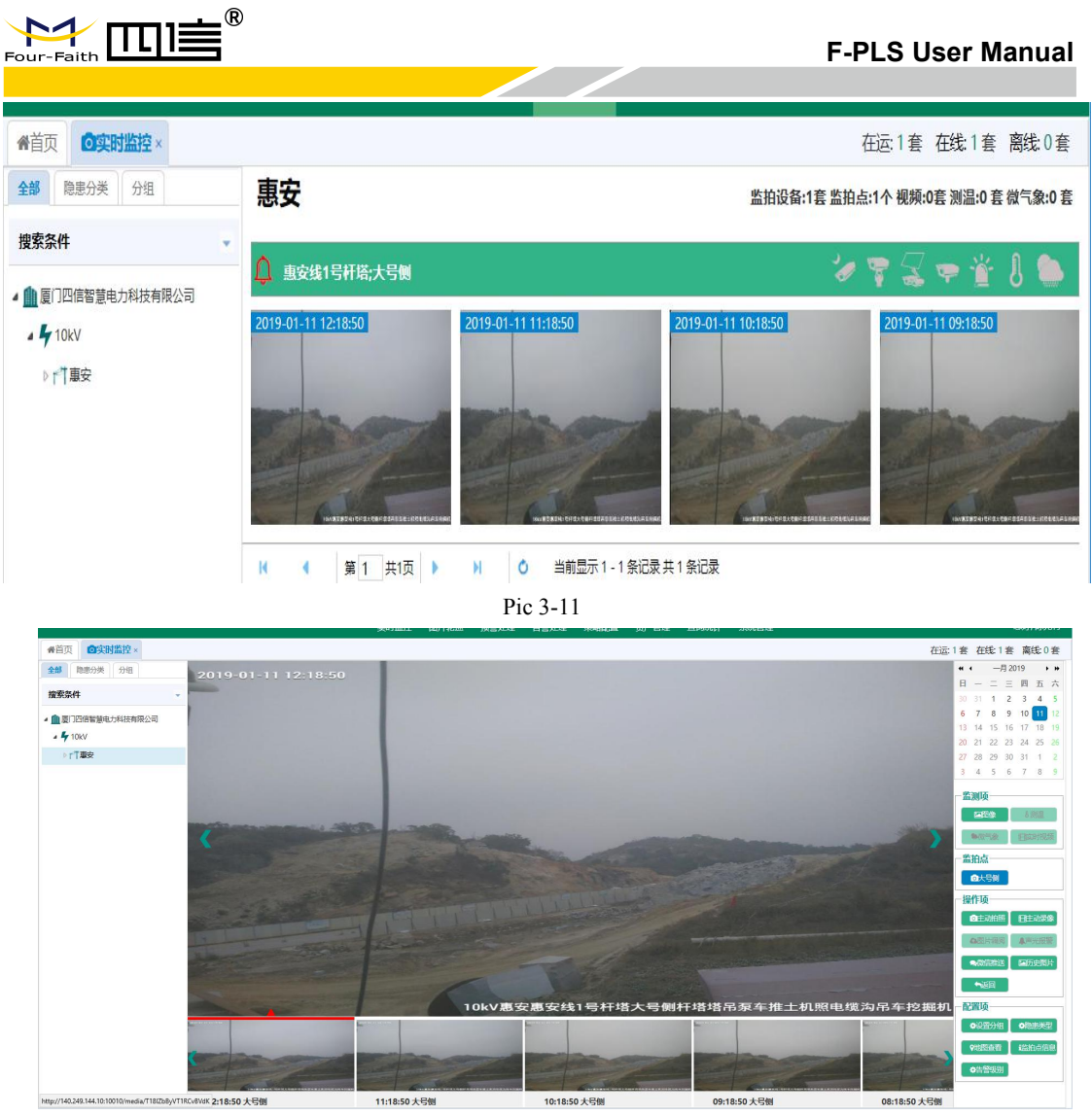

Pic 3-12

# **3.4Photo Rotation**

Picture rotation can replace manual view of equipment pictures. Set rotation conditions after entering this page, and then start rotation.

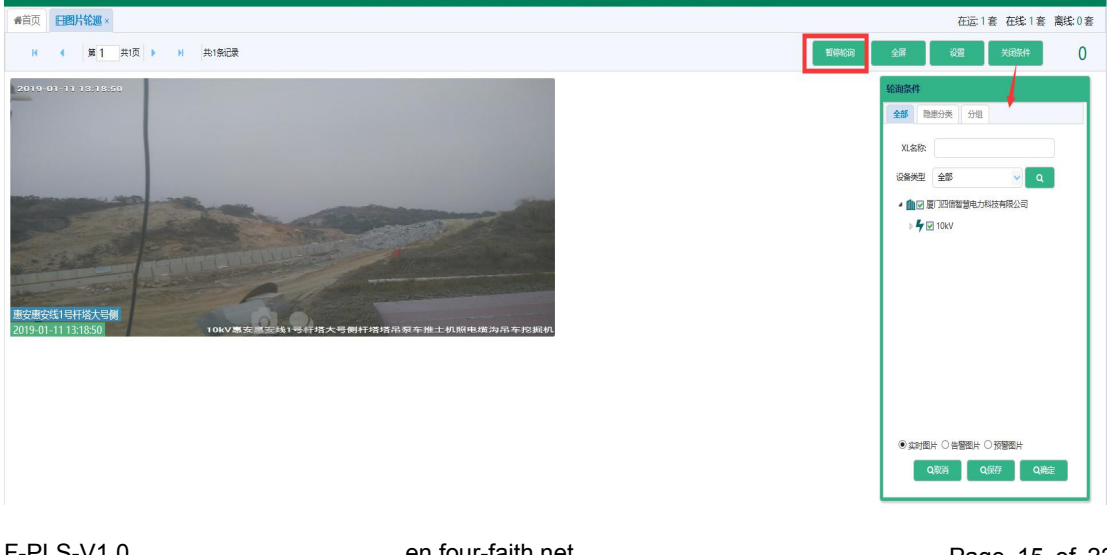

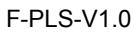

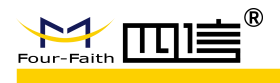

#### Pic 3-13

# **3.5Warning Process**

The platform analyzes the pictures and video data reported by the monitoring and photographing device in real time, and displays the hidden trouble pictures in the first time when hidden trouble occurs near the corridor of the line. Users can also conduct corresponding operation for the hidden trouble.

|    | · 野松盛餅O 页首          |          |      |      |           | 在运98 在线。(                                                                                                    | 52 南线: 36 |
|----|---------------------|----------|------|------|-----------|----------------------------------------------------------------------------------------------------|-----------|
| 预  | 警信息列表               |          |      |      |           | 預費間片                                                                                                    |           |
|    | 預誓时间▼               | XL       | GT   | 监拍朝向 | 单位        |                                                                                                    |           |
| 1  | 2018-10-08 09:15:10 | lzp_2600 | #882 | 大号侧  | 国网山东省电力公司 | 2018-10-25 16:19:22                                                                                                    |           |
| 2  | 2018-10-08 09:05:11 | lzp_2600 | #B82 | 大号侧  | 国网山东省电力公司 |                                                                                                    |           |
| 3  | 2018-10-08 08:55:09 | lzp_2600 | #882 | 大号侧  | 国网山东省电力公司 |                                                                                                    |           |
| 4  | 2018-10-08 08:25:12 | lzp_2600 | #882 | 大号侧  | 国网山东省电力公司 |                                                                                                    |           |
| 5  | 2018-10-08 08:17:59 | lzp_2600 | #887 | 大号侧  | 国网山东省电力公司 |                                                                                                    |           |
| 6  | 2018-10-08 08:15:16 | lzp_2600 | #B82 | 大号侧  | 国网山东省电力公司 |                                                                                                    |           |
| 7  | 2018-10-08 08:04:53 | V4.0_新版  | B16# | 大号侧  | 国网山东省电力公司 |                                                                                                    | and a     |
| 8  | 2018-10-08 07:05:11 | lzp_2600 | #B82 | 大号侧  | 国网山东省电力公司 | and the second second s |           |
| 9  | 2018-10-08 06:25:09 | lzp_2600 | #882 | 大号侧  | 国网山东省电力公司 |                                                                                                    | and a     |
| 10 | 2018-10-08 06:15:10 | lzp_2600 | #B82 | 大号侧  | 国网山东省电力公司 | and the second second sec                                                                                                    |           |
| 11 | 2018-10-08 05:45:18 | lzp_2600 | #B82 | 大号侧  | 国网山东省电力公司 |                                                                                                    | TANK'     |
| 12 | 2018-10-08 03:05:20 | lzp_2600 | #B82 | 大号侧  | 国网山东省电力公司 |                                                                                                    |           |
| 13 | 2018-10-08 00:37:59 | 主辅机跟踪    | 15   | 大号侧  | 国网山东省电力公司 |                                                                                                    |           |
| 14 | 2018-10-07 22:05:19 | lzp_2600 | #B82 | 大号侧  | 国网山东省电力公司 | The second second second                                                                                                    | UP        |
| 15 | 2018-10-07 21:35:11 | V4.0_新版  | B16# | 大号侧  | 国网山东省电力公司 |                                                                                                    |           |
| 16 | 2018-10-07 21:25:18 | lzp_2600 | #B82 | 大号侧  | 国网山东省电力公司 | 10kV惠安惠安线1号杆塔大号倾                                                                                                    | 川杆塔       |
| 17 | 2018-10-07 20:35:17 | lzp_2600 | #B82 | 大号侧  | 国网山东省电力公司 |                                                                                                    |           |
| 18 | 2018-10-07 20:25:18 | lzp_2600 | #B82 | 大号侧  | 国网山东省电力公司 |                                                                                                    |           |

Pic 3-14

### **3.6Alarm Process**

The platform analyzes the pictures and video data reported by the monitoring and photographing device in real time, and displays the hidden trouble pictures in the first time when hidden trouble occurs near the corridor of the line. Users can also conduct corresponding operation for the hidden trouble.

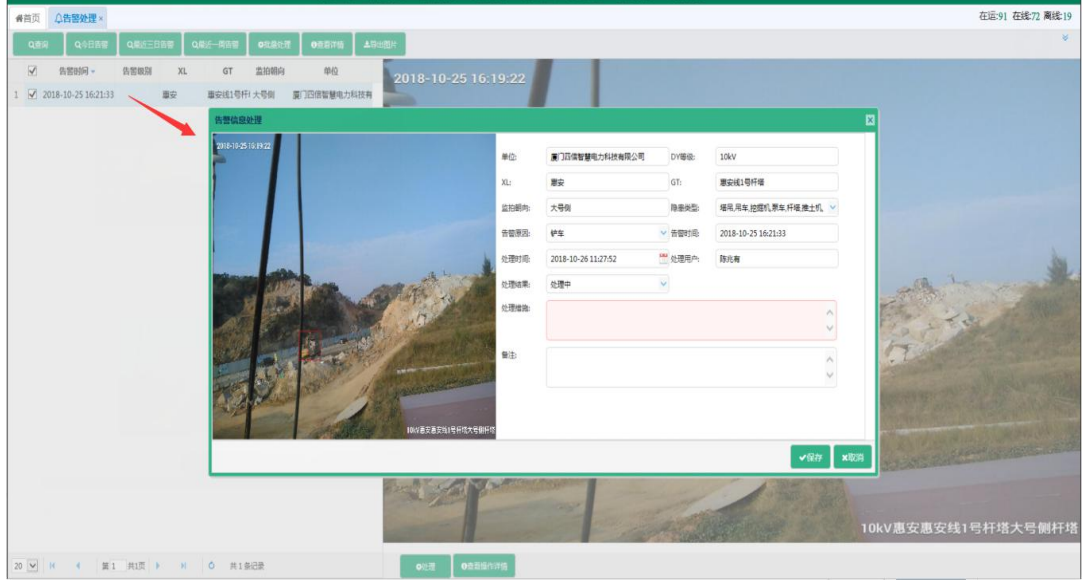

Pic 3-15

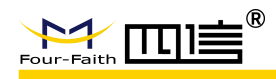

# **3.7Configuration Policy**

The platform can set the rules of taking photos, temperature alarm, micro weather alarm, etc. Since the device is in a dormant state when it is not in working status, it takes a certain time to take effect after parameter setting.

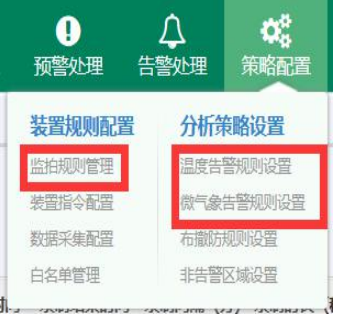

图 3-16

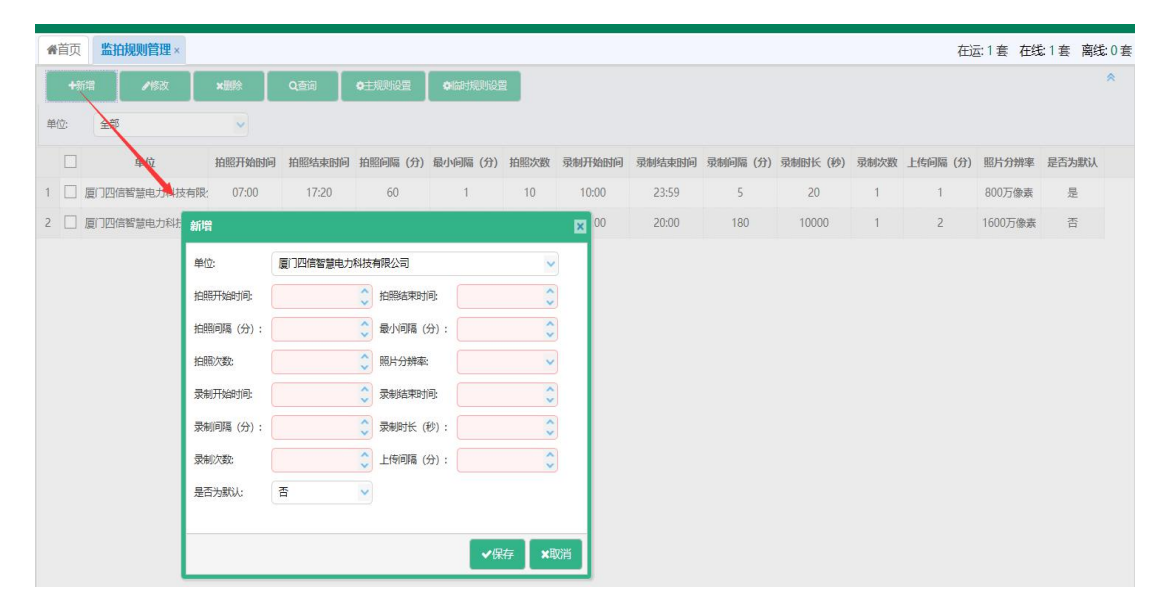

Pic 3-17

| 632 ×          |                                               |                                                        |                                                                              |                                                                                           |                  |
|----------------|-----------------------------------------------|--------------------------------------------------------|------------------------------------------------------------------------------|-------------------------------------------------------------------------------------------|------------------|
| ×删除 O          | 查询                                            |                                                        |                                                                              |                                                                                           |                  |
| 科技有限           |                                               |                                                        | (                                                                            |                                                                                           |                  |
| 单位:            | 厦门四信智慧电力                                      | 科技有限公 🗸                                                | XL名称:                                                                        |                                                                                           | . ~              |
| 技有限/2<br>规则名称: |                                               |                                                        | 状态:                                                                          | 是                                                                                         | ~                |
| <b>+</b> 新增    |                                               |                                                        |                                                                              |                                                                                           |                  |
|                | 國值类型                                          | 测温部件                                                   | 一级阈                                                                          | 值二级阈值                                                                                     | 操作               |
|                |                                               |                                                        |                                                                              |                                                                                           |                  |
|                | 22 ×<br>× 副除 Q<br>新 増<br>単位:<br>規则名称:<br>+新 増 | 2置× A 当時 Q 宣向 A 対抗有限 新市増 单位: 厦门四信智慧电力: 规则名称: +新増 6個自光型 | 2置×<br>★謝除 Q査询<br>科技有限<br>単位: 厦门四信智慧电力科技有限公 ✓<br>规则名称:<br>+新増<br>● 前値类型 洌温部件 | 2置×<br>★謝除 Q查询<br>W技有限<br>単位: 厦门四信智慧电力科技有限公 ✓ XL名称:<br>規则名称: 状态:<br>◆新増<br>●例値类型 洌温部件 一级网 | 2置 ×<br>★謝除 Q 査询 |

Pic 3-18

# **3.8Statistics**

The platform carries out automatic statistics on warning and alarm, operation status and device information, and the corresponding statistical information can be viewed through the statistics interface.

| ↓ ●<br>告警处理 策略 | 6 20 20 20 20 20 20 20 20 20 20 20 20 20 |        |
|----------------|------------------------------------------|--------|
| 预警告警           | 运行情况                                     | 监测装置   |
| 图片预警查询         | 实时接入统计                                   | 图片查询   |
| 预、告警处理统计       | 有效接入统计                                   | 视频查询   |
| 温度告警统计         | 装置完好统计                                   | 温度查询   |
| 告警原因统计         | 每日拍照查询                                   | 微气象查询  |
|                | 历史拍照查询                                   | 监拍装置统计 |
|                | 商线装置统计                                   | 装置厂商统计 |

Pic 3-19

|                        |                  | F-PLS User Manual           |
|------------------------|------------------|-----------------------------|
| مربع<br>مربع           |                  |                             |
| *音页 预, 告望处理统计 × 今日預警处理 | 本周预警处理           | 在远:1套 在线:1套 高线:0套<br>本月预警处理 |
| ÷ 22                   | A B <sup>2</sup> | · 음말<br>관등:68948            |
| 今日告警处理                 | 本周告警处理           | 本月告警处理                      |
| 数据没有内容                 | 数据没有内容           | 数据没有内容                      |

Pic 3-20

# 3.9System Management

The platform supports the management of gourps, roles, users, and organizational parameters (not all users have this capability, depending on the level of the account).

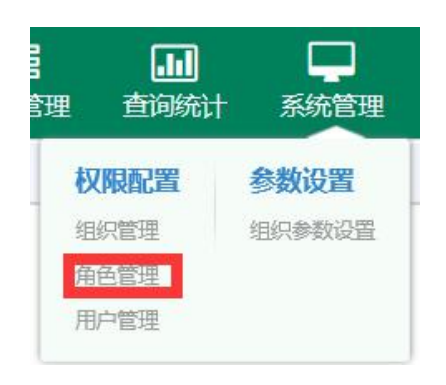

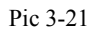

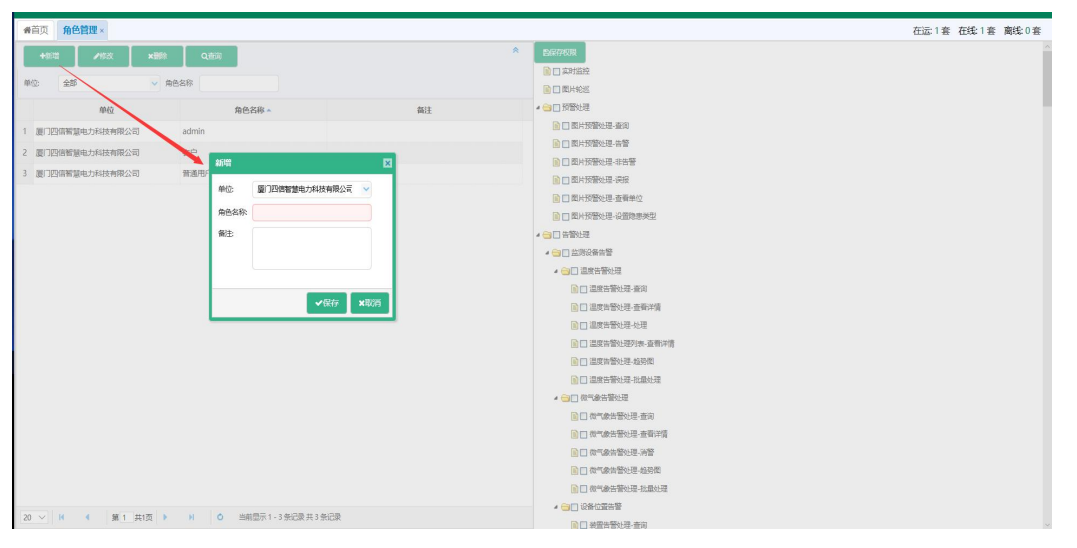

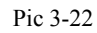

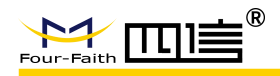

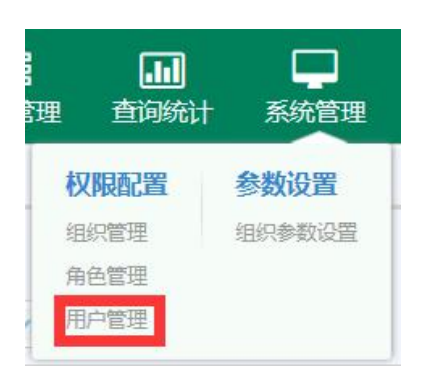

Pic 3-23

| 所 | 萬組织: 🚺              | 门四信智慧       | 电力科技有限公 🖌 用户 | 名称:       |               | 登录账号:     | 手机:        |
|---|---------------------|-------------|--------------|-----------|---------------|-----------|------------|
|   |                     | 1           | 田山文称         |           | 25,774.821.52 |           |            |
| 1 | □ 庄洋                | 新増          |              |           |               | ×         | 厦门四信智慧电力科技 |
| 2 | □ 庄作                | 用户名称:       |              | 登录账号:     |               |           | 厦门四信智慧电力科技 |
| 3 | □ 林会                | 用户密码:       | •            | 确认密码:     |               | •         | 厦门四信智慧电力科技 |
| 4 | 回际                  | 出生日期:       |              | 性别:       | ○男 ○女         |           | 厦门四信智慧电力科技 |
| 5 | □ 蒋排                | 手机:         |              | 电话:       |               |           | 厦门四倍智慧电力科技 |
| 6 | □ 7 <sup>00</sup> 5 | QQ号:        |              | 是否关联微信    | : ●关联 〇不      | 关联        | 厦门四信智慧电力科技 |
| 7 | 二 江洋                | eMail:      |              | 账号状态:     | 启用            | ~         | 厦门四信智慧电力科技 |
| 8 | 🗌 adr               | 新属组织        | 厦门四信恕替由力科技有  | 個公司       |               |           | 厦门四倍智慧电力科技 |
| 9 | [] 测试               | #-Q.        |              | 174.24 HS |               |           | 厦门四信智慧电力科技 |
|   |                     | <b>用已</b> . |              |           |               |           |            |
|   |                     | TUERBRE:    |              |           |               | =         |            |
|   |                     | 家庭地址:       |              |           |               | $\exists$ |            |
|   |                     | 备注:         |              |           |               |           |            |
|   |                     |             |              |           |               | _         |            |
|   |                     |             |              |           | ✔保存           | ×取消       |            |
|   |                     |             |              |           |               |           |            |
|   |                     |             |              |           |               |           |            |

Pic 3-24

# **4** Wechat Function

Real-time Photo Delivery: every photo taken by the device is immediately delivered to the user, which can be turned on or off in the Settings.

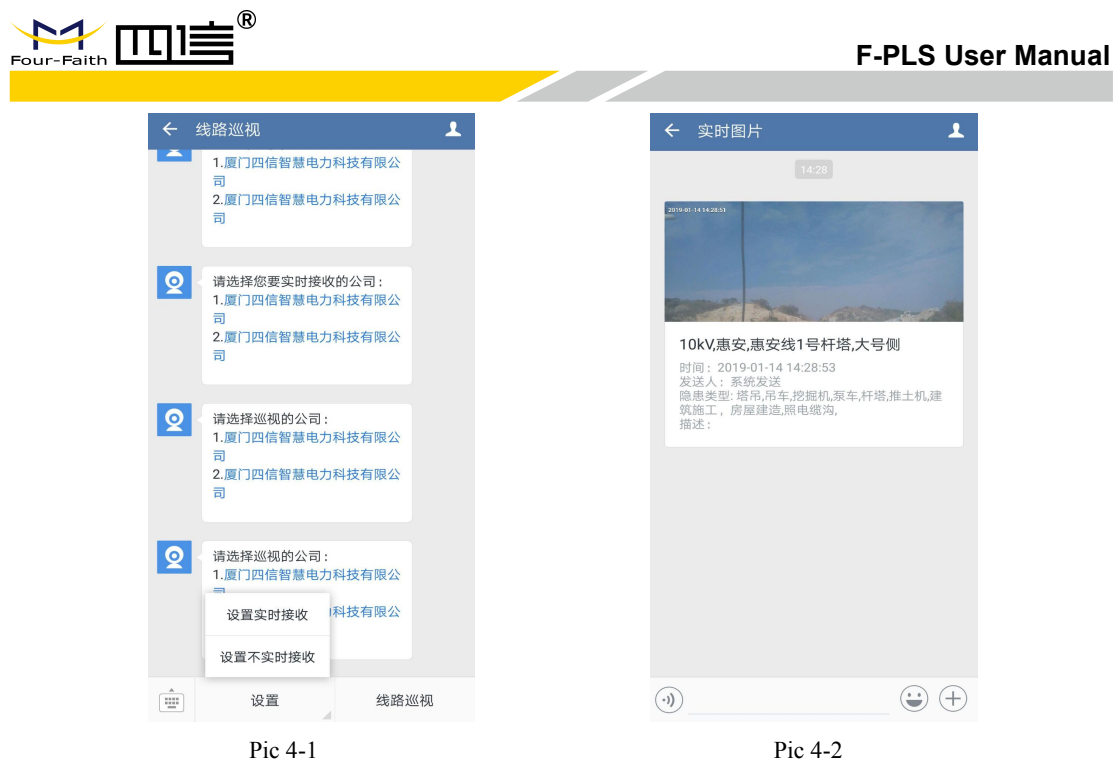

Deliver Alarm: the platform automatically identifies hidden dangers and deliver them to users.

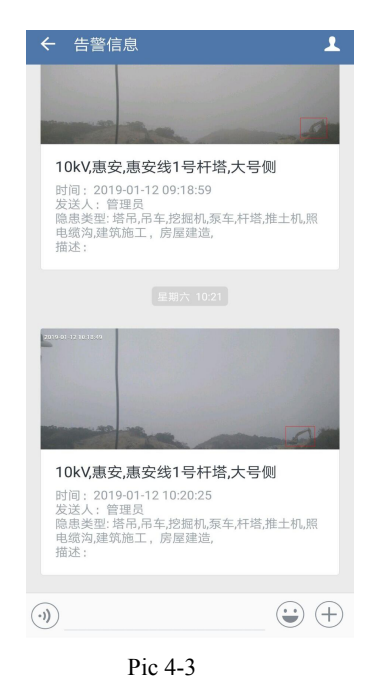

Power Line Circuit inspection: automatic inspection on the latest photos of all equipment.

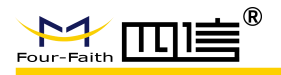

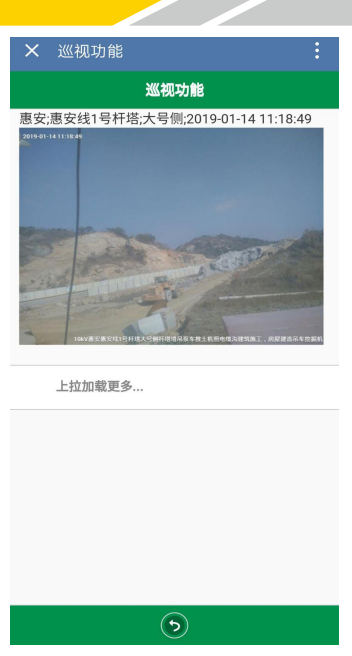

Pic 4-4

Take photo and record video actively, historical data and acousto-lighting control: the device can be remotely controlled and the historical data can be checked through this function

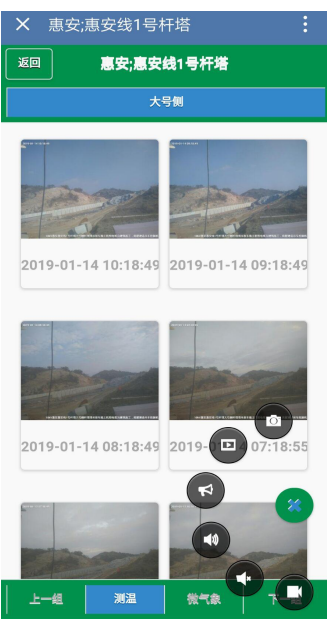

Pic 4-5